## Build a Reverse Tunnel for your Local Computers

With Spark Gateway, you can connect to a computer from anywhere, but some computers are not reachable because they are buried deeply in another private/internal network. To solve this problem, a reverse tunnel can be built between the gateway and the target computer, which allow you connect to any computers/devices.

## **Getting Started**

- 1. Reverse connection is disabled by default on the gateway. Please set reverse.enabled = true in GatewayInstallDir\gateway.conf to enabled it (Need to restart the gateway).
- 2. Make sure you have installed the SparkGateway Agent, otherwise, please download and install it from the following links:

Agent for Windows

Agent for macOS

Agent for Linux (Executable)

## Start the Agent

- 1. Help information: sg\_agent reverse --help
- 2. Build a reverse tunnel between localhost on port 3389 and gateway (https://yourgateway), default protocol for the tunnel is RDP.

sg\_agent reverse --host localhost --port 3389 --remote https://yourgateway

3. Build a reverse tunnel between another local computer (192.168.0.8) on port 5900 and gateway (https://yourgateway), protocol: vnc (or rfb), allow self-signed or expired certificate on gateway (-k):

```
sg_agent reverse --host 192.168.0.8 --port 5900 --remote https://yourgateway --
protocol vnc -k
```

The agent will create a server on the gateway which is disabled by default. The administrator need to review and enabled it before it can be connected. You can set reverse.review = false in gateway.conf to disable this default behavior.

The agent will output a HTTP link if it connected to the gateway successfully, and you can use this link to connect to your local computer from anywhere.